## PASSPHRASE RESET or ACCOUNT LOCKOUT

Email the Dealertrack Help Desk at CMS-Service@coxautoinc.com. In the email provide the user name, company name and the problem (either passphrase needs to be reset or you are locked out of the database). Almost immediately, you will receive an automatic response from Dealertrack indicating that your request was received. Within several hours after your request you will receive a temporary passphrase to get back into your database. The temporary passphrase will expire at midnight of the day of receipt.

If you are not receiving the automatic response and/or temporary passphrase email, please check junk/ spam mail as well as any firewalls on your email system. The temporary passphrases are emails from cmalert@fdi.com. If you still are not receiving the emails, please call the Help Desk at 866-730-7805.

Reminder that login information, both user name and passwords are case-sensitive.

| ACCESSING COLLATERAL MANAGEMENT SITE     |                                                                                                    |                                                                                                    |
|------------------------------------------|----------------------------------------------------------------------------------------------------|----------------------------------------------------------------------------------------------------|
| page is https://tit<br>your web browser. | <b>le.fdielt.com.</b> This address must be<br>It will not access the site if it is typed                                                                                                    | typed exactly<br>I into the                                                                                                    |
| Address                                  | Bar                                                                                                    |                                                                                                    |
|                                          | Live Search                                                                                                    |                                                                                                    |
|                                          |                                                                                                    |                                                                                                    |
| ipaces 🔻 🖃 🕈 🎇 🕈 😱 🔞                     | •                                                                                                    |                                                                                                    |
|                                          | 🟠 🔻 🗟 👻 🖶 Pa                                                                                                    | ge 👻 🎯 Tools 👻                                                                                                    |
|                                          |                                                                                                    | Sign in                                                                                                    |
| be site address here                     | Web Search                                                                                                    |                                                                                                    |
| e login page.                            | Please enter your username and password. The password field is case-sensitive.                                                                                                    | al<br>r                                                                                                    |
|                                          | Login<br>Click <u>here</u> if you are having trouble logging<br>in or have forgotten your password.<br>Warning<br>Unauthorized access or misuse of data will re<br>adverse action and/or criminal prosecution<br>© 2004 - 2010 FDI Collateral Management, Inc. All Rights                                                                                                    | 2 <b>Sult in</b><br>on.<br>Reserved                                                                                                    |
|                                          | Address<br>page is https://tit<br>your web browser.<br>Address<br>page is https://tit<br>Address<br>is a construction<br>page is https://tit<br>Address<br>is a construction<br>a construction<br>a con | Address Bar<br>Address Bar<br>Addre |

# ELT Database Help—Collateral Management System

#### **CREATING A NEW ACCOUNT** 1. Click the Utilities drop-down menu. 2. Click Create Account. 3. Follow the steps in the **New Account Wizard**. 🖉 Create Account - Windows Internet Explorer Ca Co - 🕖 https://demo.fdielt.com/CreateAccount.aspx?view=CreateAccount 💌 🔒 😽 🗙 🛛 Live Search 2 File Edit View Favorites Tools Help 🔁 -🔊 🔹 Search web... 🔎 🔹 🔶 💌 😻 👻 💘 👻 📚 Spaces 🔹 🖃 🔹 🎎 🗸 😱 🔞 🗸 🚖 🕸 🔏 Create Account 🟠 🔹 🔝 🔹 🖶 🔹 🔂 Page 🔹 🙆 Tools 🔹 Search Work Queues Reports Utilities User Setup PAA Home Help CMS User Manual Contact Info Account information Add dealer Add custo Add collateral All done iers New Account Wizard 0 0 $\mathbf{O}$ റ $\mathbf{c}$ Client PAA Account type Loan (F) ~ 4 Account Amount financed Loan Expected titling Loan Suffix jurisdiction Booked Date 05/28/2010 Branch Financed Date 05/28/2010 ¥ Business Unit Expected Payoff Date Next > indicates a required field. 😜 Internet 100% • Done 12 📝 🖸 🖉 🖾 🦉 🔯 Inbox - Microsoft ... 😰 user guides for pa... 国 回 到 18 9、多 応 (と 1:53 PM 🛃 start 🟉 Create Account -

#### **SEARCHING FOR A RECORD**

- 1. From the toolbar, click **Search**.
- 2. Narrow your search by entering data in any of the search fields or select the account status from the **Status** drop-down menu.
- 3. Click the **Search** button down below the search fields.
- 4. Once the search produces results, click on the VIN. This is a link to the record.

# ELT Database Help—Collateral Management System

### **RELEASING A TITLE**

- 1. From the Title section of the record's Account-Title Details screen, click Actions.
- 2. Click Release Title.
- 3. If necessary, change the dates in the Release Date and Payoff Date fields.
- 4. Select the release type from the **Release Type** drop-down menu.
- 5. Click Release.

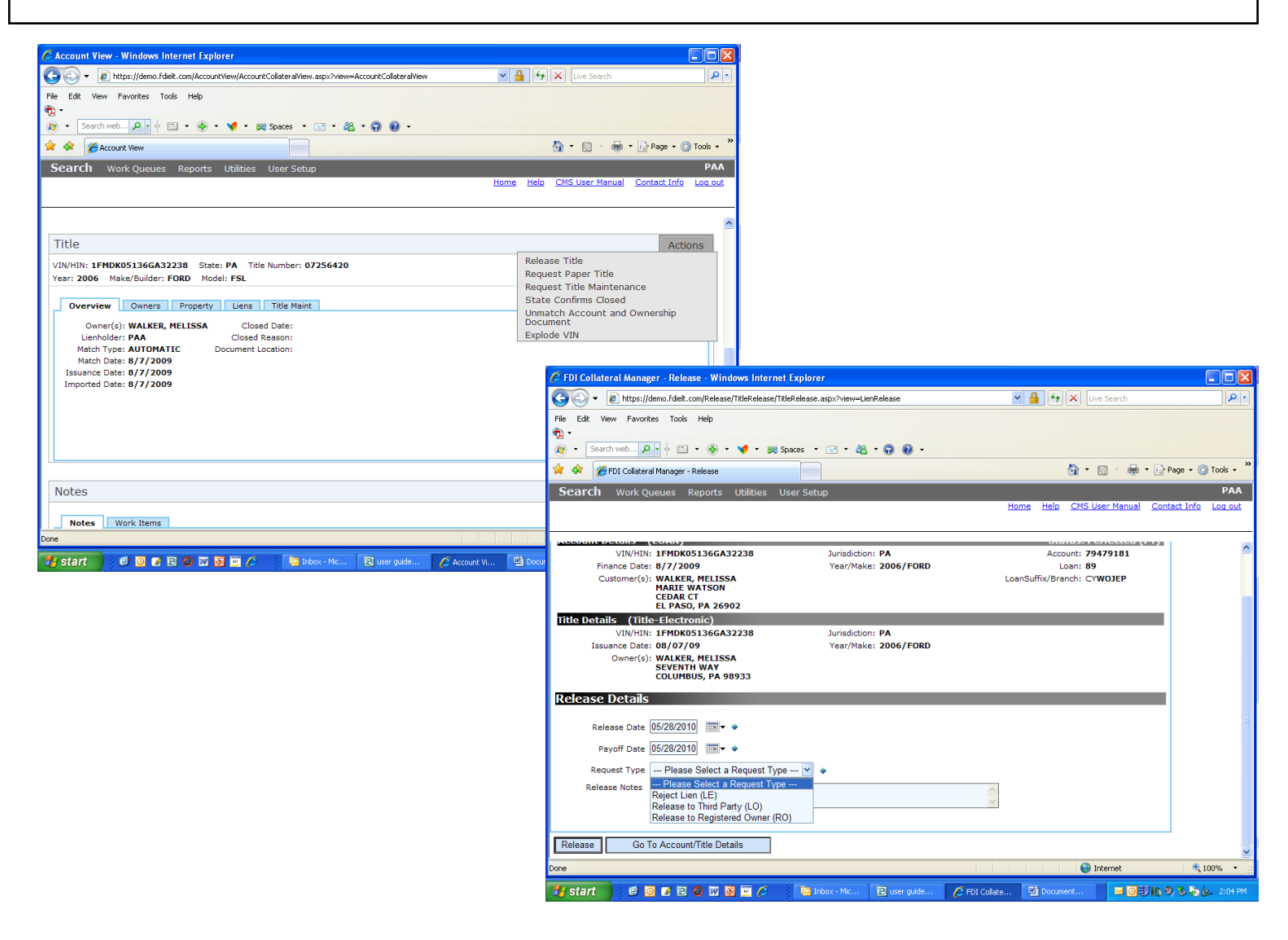

# ELT Database Help—Collateral Management System

#### **REQUESTING A PAPER TITLE**

- 1. From the Title section of the record's Account-Title Details screen, click Actions.
- 2. Click Request Paper Title.
- 3. Enter the reason for requesting paper title in the Why are you requesting this paper title? field.
- 4. Click Request Paper Title.

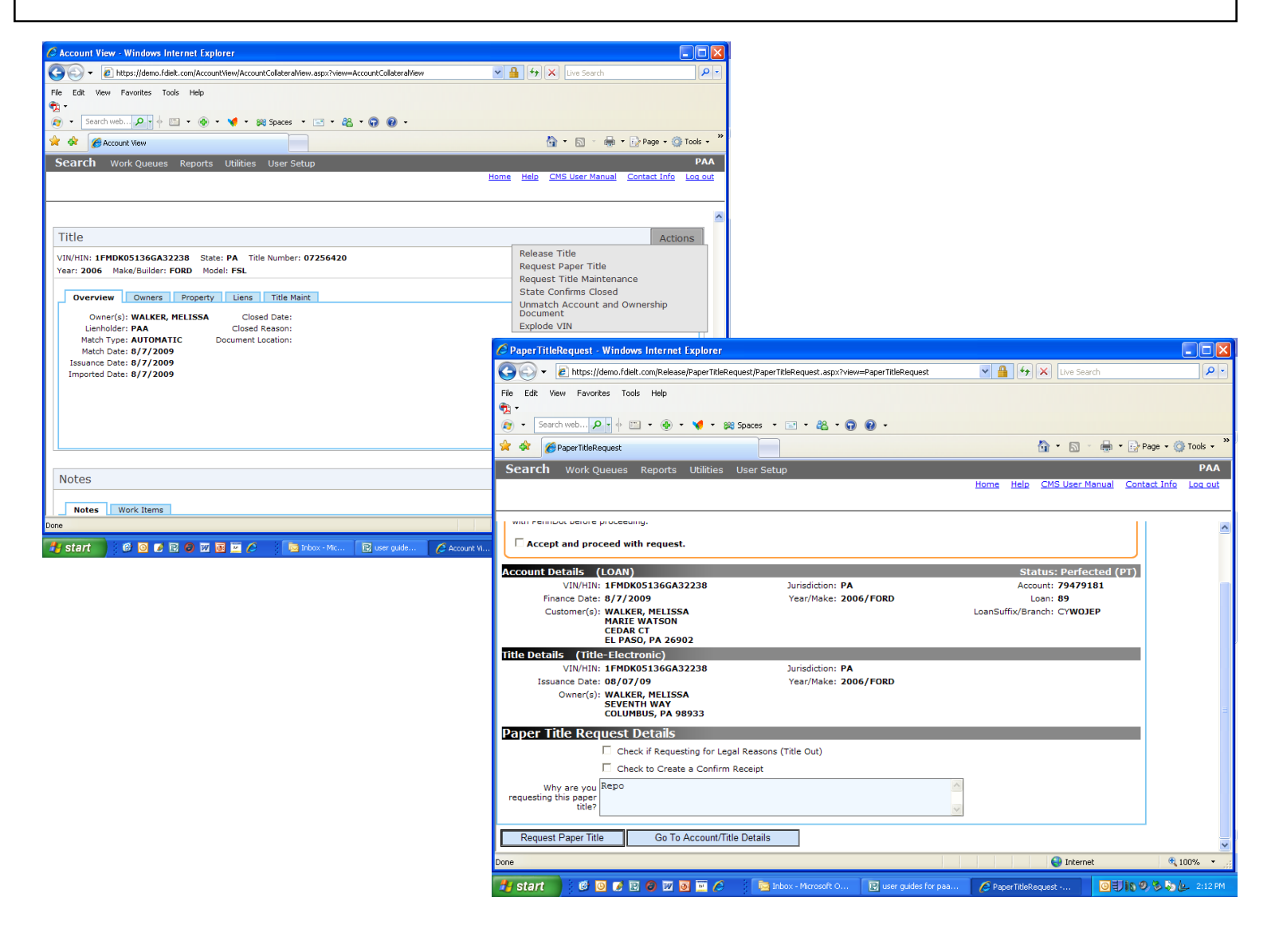